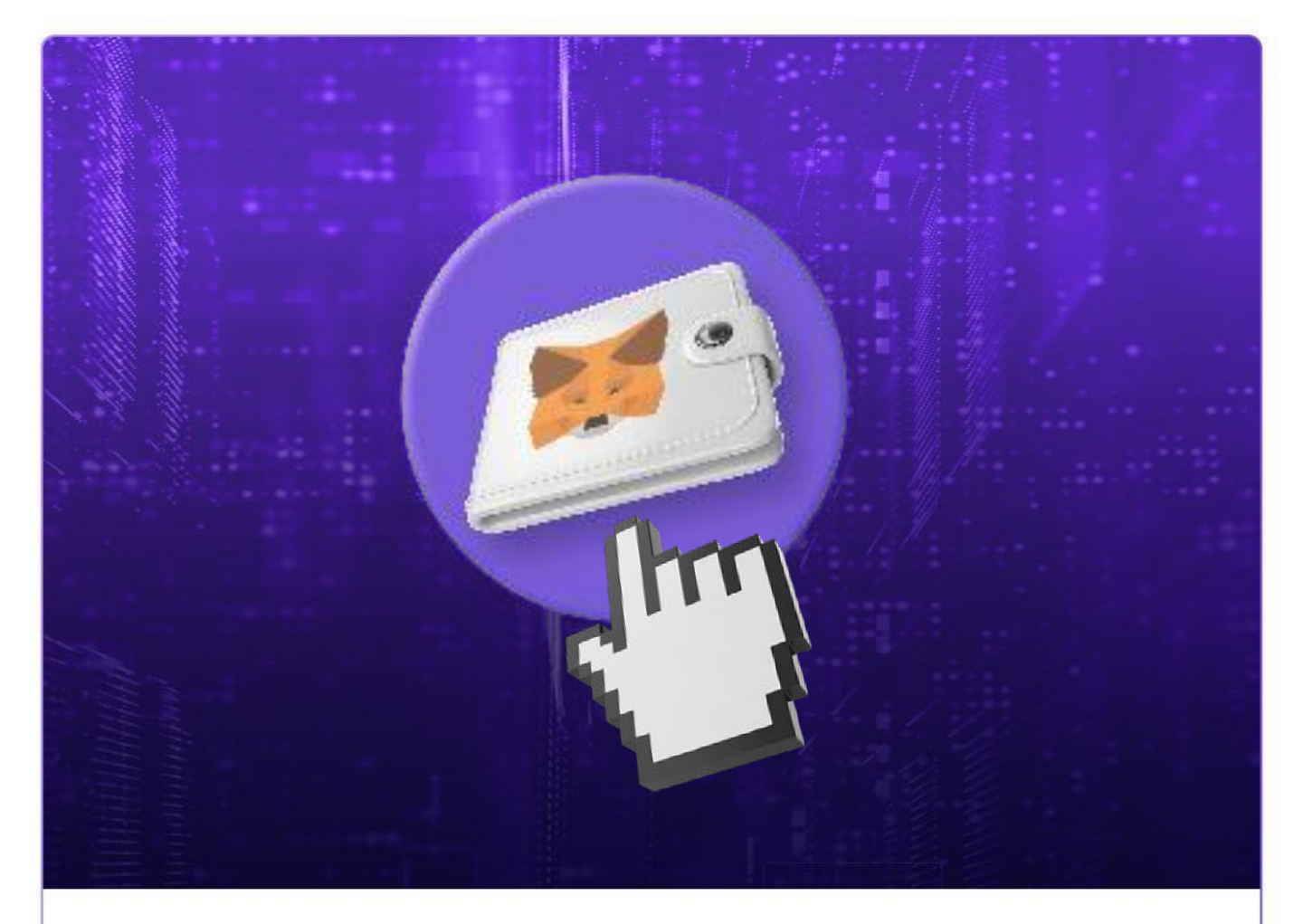

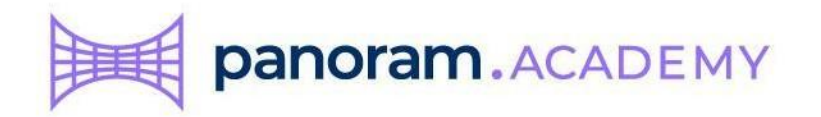

# Instalación de tu billetera Metamask

IN TECH WE TRUST

# Contenido

| Requerimientos técnicos         | 3  |
|---------------------------------|----|
| Ir al sitio oficial de Metamask | 4  |
| Instalar la App                 | 5  |
| Instalar desde Chrome web store | 6  |
| Configurar Metamask             | 8  |
| Fin de la instalación básica    | 11 |
| Configurar Metamask con Polygon | 12 |

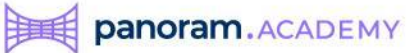

## **Requerimientos técnicos**

Metamask te pide que utilices cualquiera de los siguientes navegadores en tu computadora

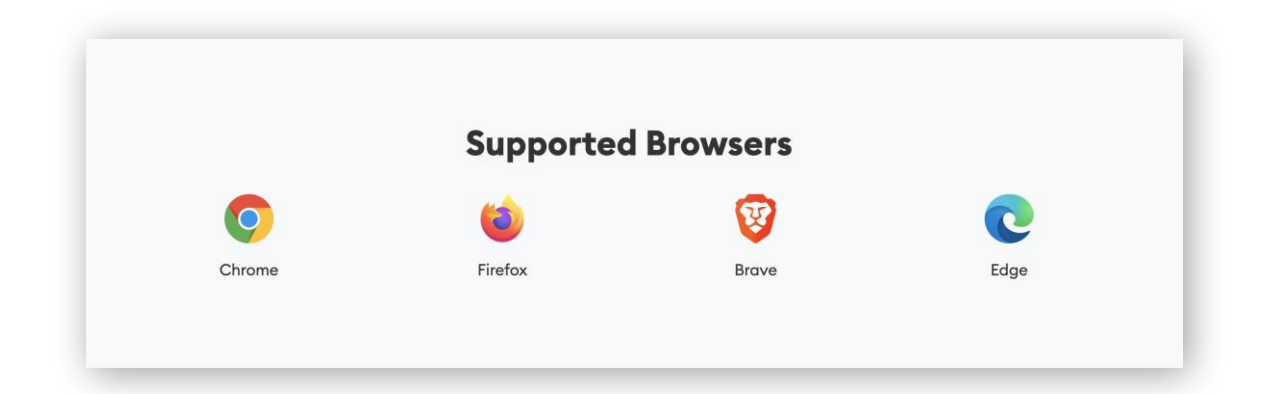

### Nota a Metmask mobile:

Existe una versión móvil de Metamask tanto para Android como para iOS, pero no son lo suficientemente estables y no te las recomendamos para realizar la compra de fracciones se va a comprar de tokens.

Por lo mismo en este manual solamente trabajaremos con la versión de escritorio.

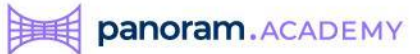

# Ir al sitio oficial de Metamask

Entra a https://www.metamask.io

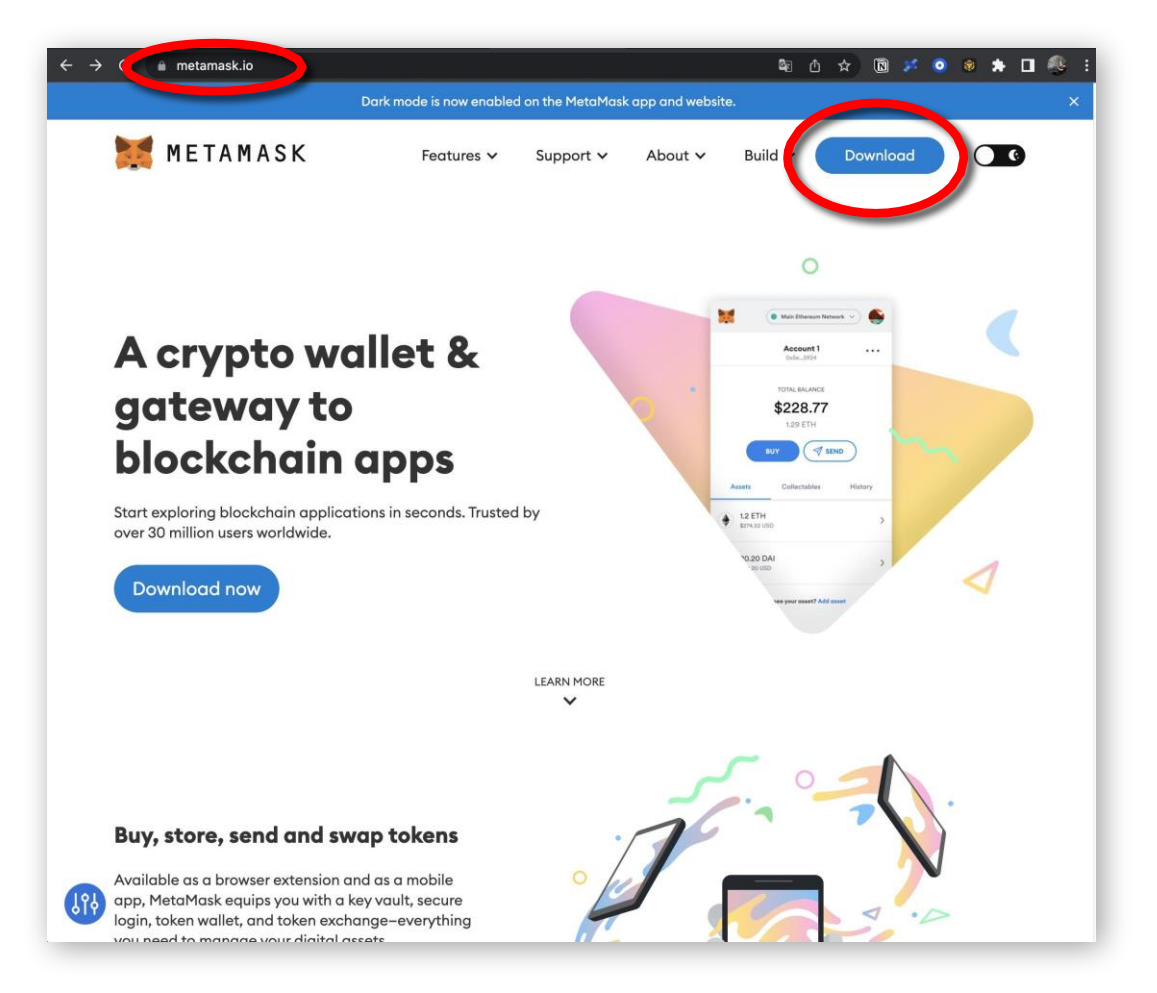

Siempre cerciórate que estés en la dirección que te indicamos, para que no vayas a caer en una trampa de Phising, es decir, una página que se haga pasar por la oficial y te pueda robar información importante.

Ya que estés 100% seguro de estar en el sitio oficial, selecciona la opción **Download** en la parte superior derecha de la pantalla.

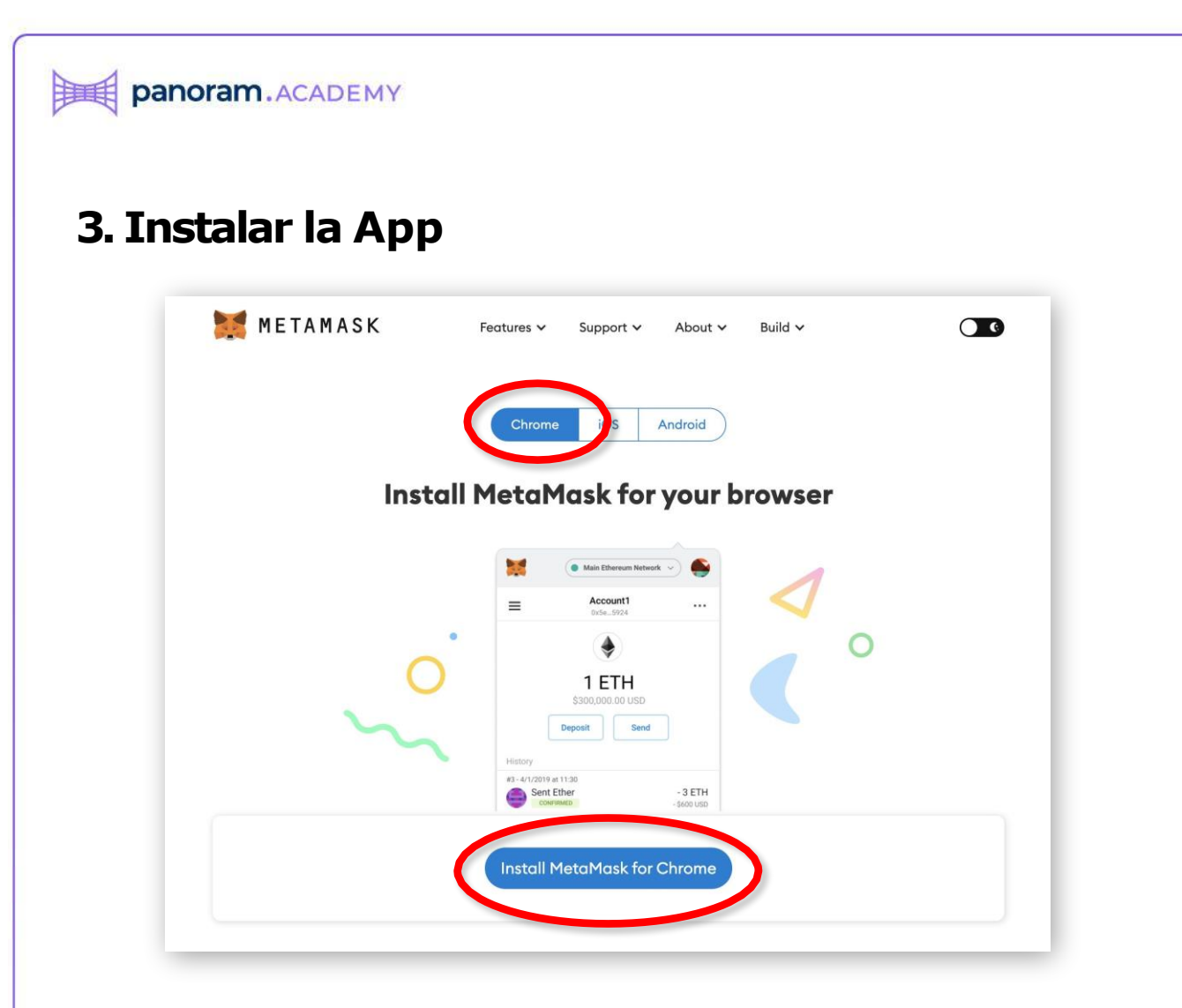

Selecciona la opción Chrome y después da clic en Install Metamask for Chrome

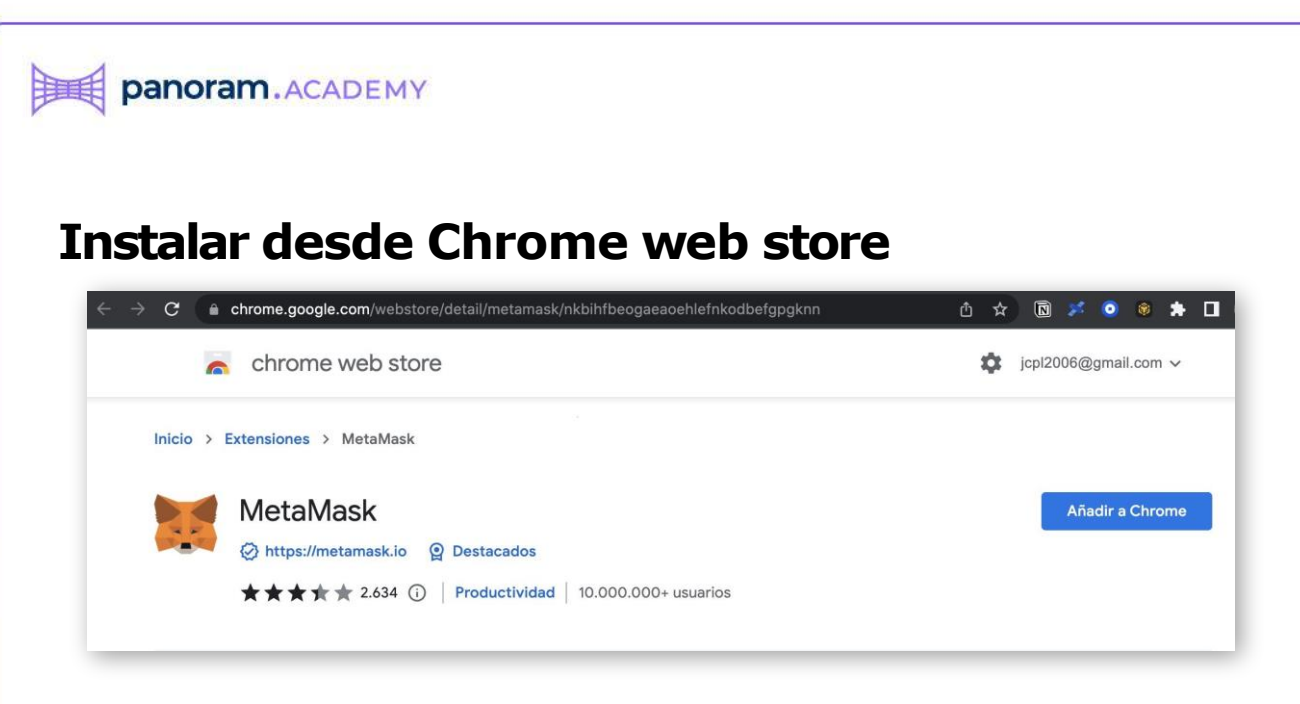

Se va a abrir una nueva ventana con el Chrome web store.

Aquí debes verificar lo siguiente antes de añadir la extensión de Metamask a tu navegador:

- Que la URL empiece con chrome.google.com
- Que debajo del nombre Metamask aparezca el ícono con la palomita de verificado
- Que diga 10,000,000+usuarios

Si todo está como lo indicamos arriba, da clic en el botón azul que dice **Añadir a Chrome** 

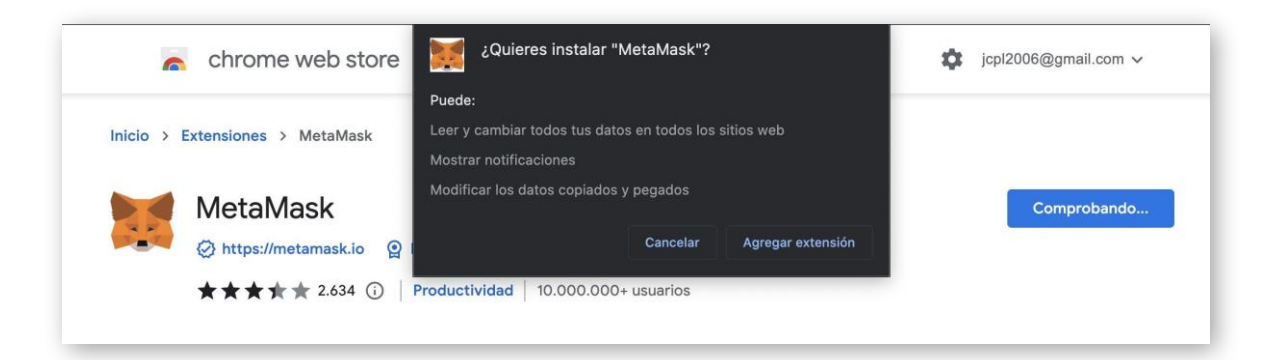

Y da clic en Agregar extensión

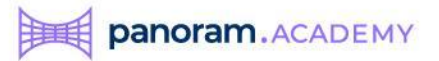

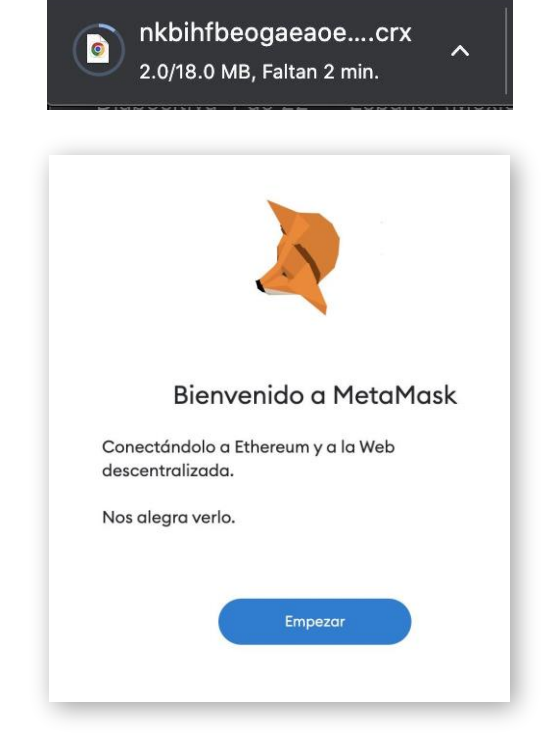

Se descargará un pequeño archivo que se autoejecutará y después verás ésta pantalla en tu navegador.

Antes de dar clic en empezar, vamos a fijar la extensión en el navegador para que esté siempre al alcance.

Localiza éste ícono en la esquina superior derecha del navegador y da clic en él.

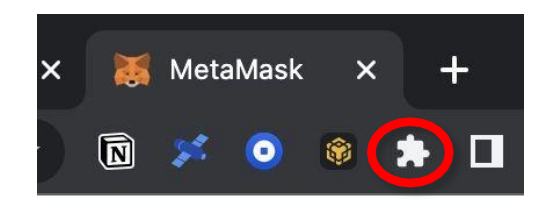

Te mostrará la lista de las extensiones instaladas. Ahí selecciona el Pin a la derecha de Metamask para que quede fijo en la barra del navegador.

Y en la barra del navegador ya deberás ver la imagen del zorro de Metamask.

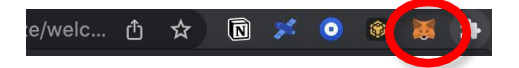

#### Ahora si da clic en el botón Empezar

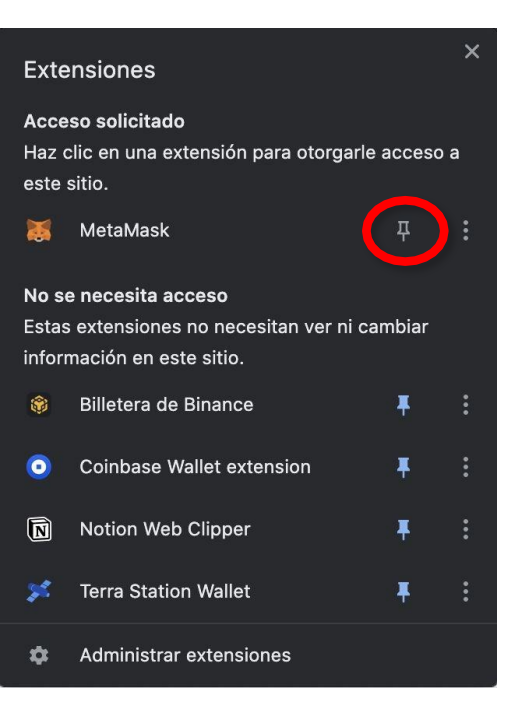

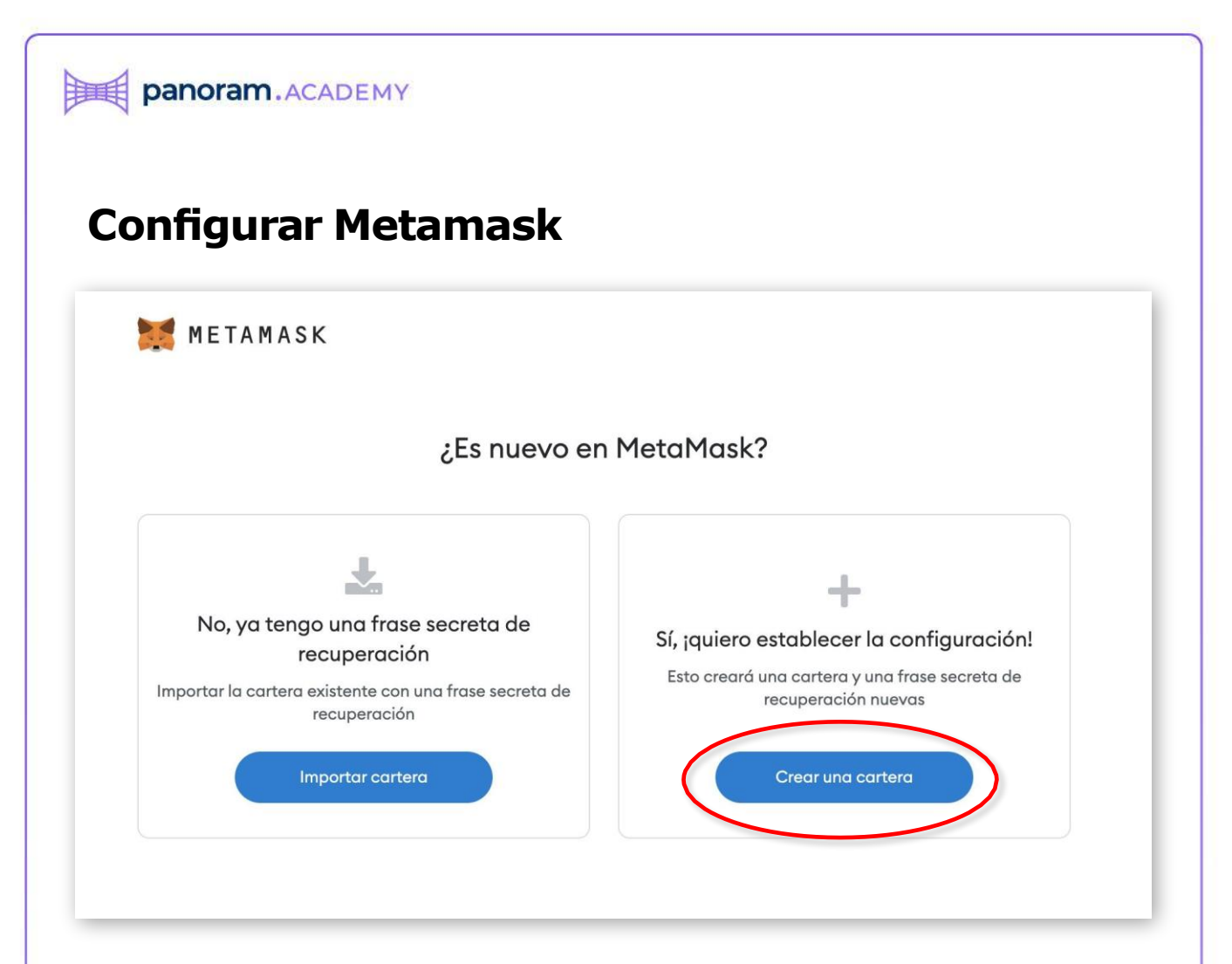

Asumiremos que es tu primera vez instalando Metamask por lo que deberás dar clic en **Crear una cartera** 

|       | rear contraseña                            |
|-------|--------------------------------------------|
|       |                                            |
| Contr | aseña nueva (mín. de 8 caracteres)         |
| ••••  |                                            |
| Confi | rmar contraseña                            |
|       |                                            |
| ~     | Leí y estoy de acuerdo con Términos de uso |

Y después deberás crear una contraseña con la cual siempre entrarás a la aplicación de Metamask.

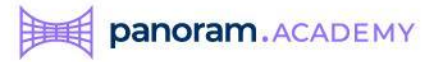

### Frases secretas o semillas

🐹 METAMASK

Ve el video que te explica acerca de la seguridad de tus semilla palabras 0 frases de recuperación.

Y cuando termines da clic en Siguiente

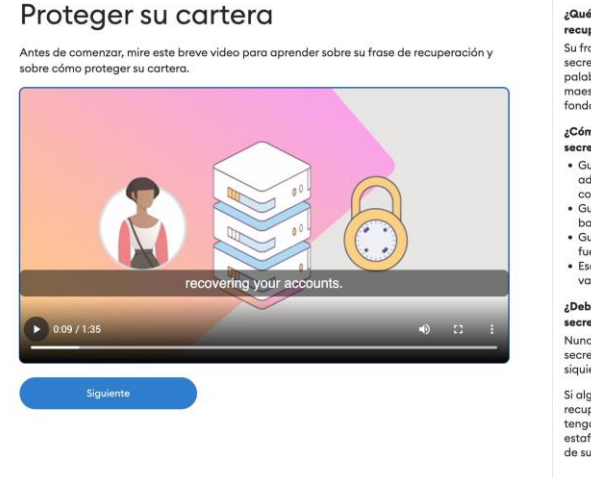

#### ¿Qué es una frase de recuperación?

Su frase de recuperación secreta es una frase de 12 palabras que es la "clave maestra" de su cartera y sus fondos

- ¿Cómo guardo mi frase secreta de recuperación? Guárdela en un
- Guardela en un administrador de contraseñas
   Guárdela en una bóveda bancaria
- Guárdela en una caja fuerte. • Escríbala y guárdela en
- varios lugares secretos.

¿Debería compartir mi frase secreta de recuperación? Nunca comparta su frase secreta de recuperación, ini siquiera con MetaMask!

Si alguien le pide su frase de recuperación, es posible que tenga intenciones de estafarle y robar los fondos de su cartera

METAMASK < Volver

# Frase secreta de recuperación

La frase secreta de respaldo facilita la creación de una copia de seguridad y la restauración de su cuenta.

ADVERTENCIA: No revele su frase de respaldo. Cualquier persona que tenga esta frase puede robarle los ethers.

Haz clic para revelar las palabras secretas y, como te indicó el video, anótalas en un papel (por duplicado o triplicado) o en algún dispositivo que no esté conectado а internet V guárdalas muy bien.

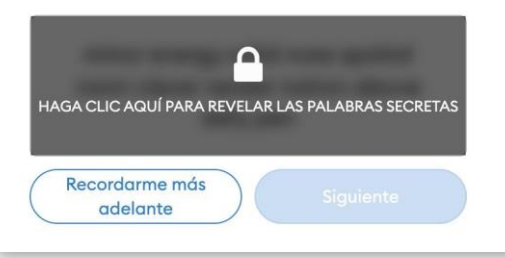

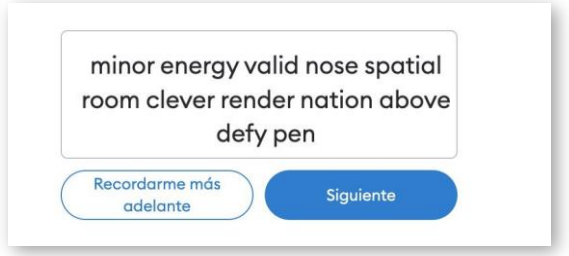

|     | METAMAS<br>Volver | šκ                 |                     |                                                                                                    |       |  |
|-----|-------------------|--------------------|---------------------|----------------------------------------------------------------------------------------------------|-------|--|
|     | Confirm           | nar la fro         | ase sec             | reta de resi                                                                                                    | paldo |  |
| Se  | eleccione cada fr | ase para garantiza | ir que sea correcto |                                                                                                    |       |  |
| r i |                   | , <u>.</u>         |                     |                                                                                                    |       |  |
|     | minor             | energy             | valid               |                                                                                                    |       |  |
|     |                   |                    |                     |                                                                                                    |       |  |
|     |                   |                    |                     |                                                                                                    |       |  |
|     |                   |                    |                     |                                                                                                    |       |  |
|     | above             | clever             | defy                | energy                                                                                                    |       |  |
|     | minor             | nation             | nose                | pen                                                                                                    |       |  |
|     |                   |                    | 100.000             | and the second second se |       |  |

En ésta pantalla deberás elegir y confirmar una a una las palabras que conforman la frase secreta y dar clic en **Confirmar** 

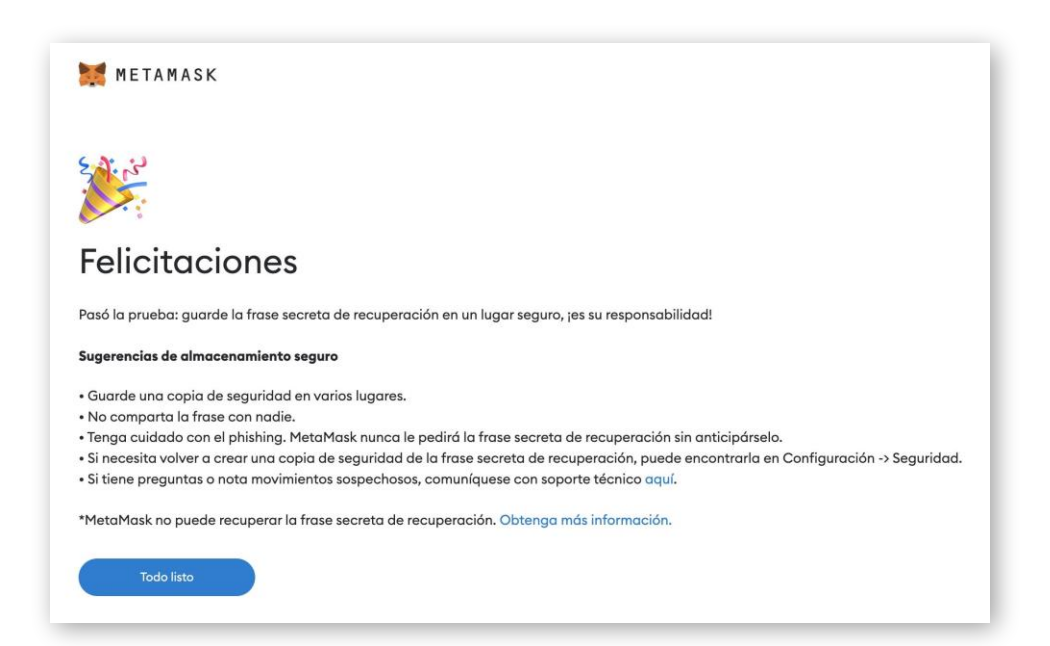

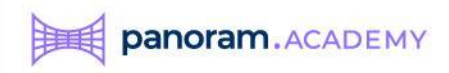

# Fin de la instalación básica

Si esto es lo que ves en tu pantalla, tu Hot Wallet Metamask está instalada correctamente.

| METAMASK              |                    |                 | Red principal de Ethereu | m 🖌 🚫 |
|-----------------------|--------------------|-----------------|--------------------------|-------|
|                       | Accou              | int 1           |                          |       |
|                       | 0xf5130            | 05C 🗖           |                          |       |
|                       | ٠                  |                 |                          |       |
|                       | 0 F                | гн              |                          |       |
|                       | \$0.00             | USD             |                          |       |
|                       |                    |                 |                          |       |
|                       | Comprar Envi       | ar Canjear      |                          |       |
|                       |                    |                 |                          |       |
| Activos               |                    |                 | Actividad                |       |
| • 0 ETH<br>\$0.00 USD |                    |                 |                          | >     |
|                       | :No ve su          | token?          |                          |       |
|                       | Actualizar lista o | importar tokens |                          |       |
|                       |                    |                 |                          |       |
|                       |                    |                 |                          |       |
|                       |                    |                 |                          |       |
|                       |                    |                 |                          |       |
|                       |                    |                 |                          |       |
|                       |                    | Constants do M  | 1 M 1                    |       |

La red por omisión que configura Metamask es Ethereum, ahora lo que necesitamos es configurar la red de Polygon, que es la que utiliza la aplicación de Panoram.

Esto debes hacerlo antes de comenzar a subir dinero a Metamask.

Navega a la plataforma de Panoram en la siguiente dirección: <u>https://realestate.panoram.finance/</u>

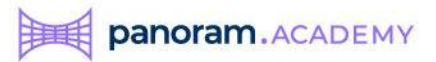

# Configurar Metamask con la red Polygon

Da clic en la opción de la esquina superior derecha que dice Connect your Wallet.

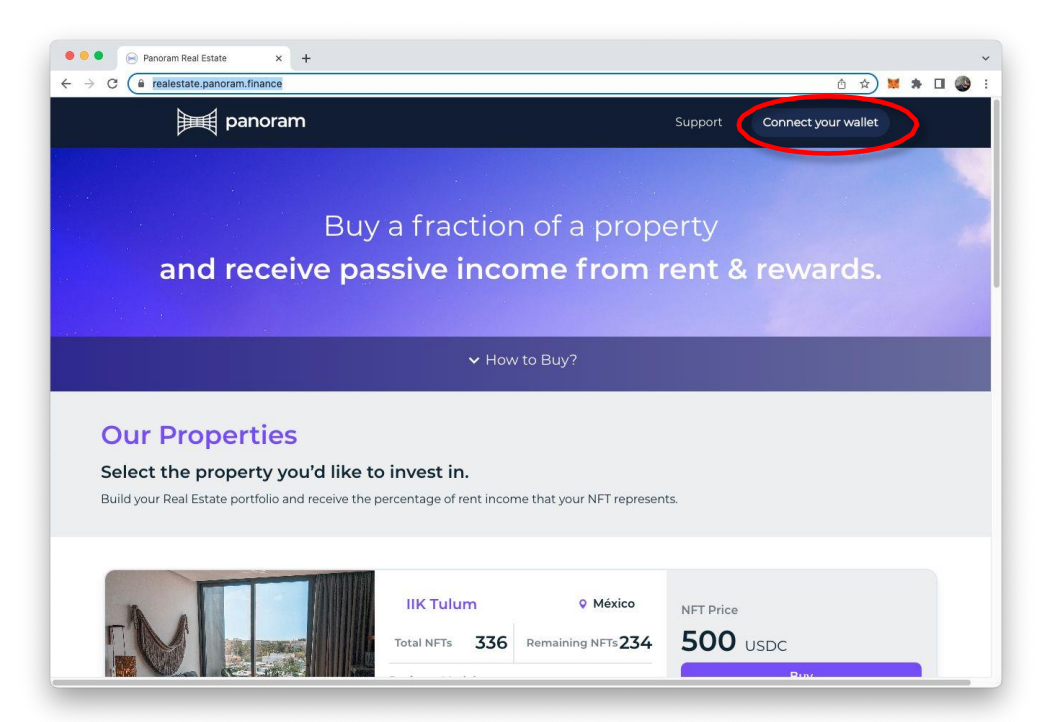

Ingresa tu Password y confirma las siguientes 3 pantallas de Metamask (Next >Connect >Sign)

| MetaMask Notification               | MetaMask Notification                         | 🗧 🧧 MetaMask Notification                                                                          | 🗧 😑 MetaMask Notification                                                                                              |
|-------------------------------------|-----------------------------------------------|----------------------------------------------------------------------------------------------------|----------------------------------------------------------------------------------------------------|
|                                     | 1of2                                          | < Back 2 of 2                                                                                      | Signature request                                                                                                    |
|                                     | Https://realestate.panoram.finance            | https://realestate.panoram.finance                                                                 | Only sign this message if you fully understand the content and trust the                                               |
|                                     | Connect with MetaMask                         | Connect to Account 1                                                                               | requesting site.                                                                                                    |
|                                     | Select the account(s) to use on this site     | (0x06e24ad)                                                                                        | You are signing:                                                                                                    |
| Welcome back!                       | New recount                                   | Allow this site to:                                                                                | Message:                                                                                                    |
| The decentralized web awaits        | Account 1 (0x06e24ad)<br>0 ETH                | <ul> <li>See address, account balance, activity<br/>and suggest transactions to approve</li> </ul> | panoram.finance wants you to sign in with your<br>Ethereum account:<br>0x06e1f25B3F02809168BB62A316685d28e7f124<br>Ard |
| sword                               |                                               |                                                                                                    | Please sign this message to confirm your identity.                                                                     |
| Unlock                              |                                               |                                                                                                    | URI: https://realestate.panoram.finance<br>Version: 1<br>Chain ID: 1<br>Names of 12 Names Rel 10887                    |
| Forget password?                    |                                               |                                                                                                    | Issued At: 2023-03-08TI6:17:27.951Z                                                                                    |
|                                     | Only connect with sites you trust. Learn more | Only connect with sites you trust. Learn more                                                      |                                                                                                    |
| Need help? Contact MetaMask support | Cancel Next                                   | Cancel                                                                                             | Reject Sign                                                                                                    |

Metamask ya está conectado a nuestra plataforma pero con la red por omisión de Ethereum pero necesitas cambiar a la red de Polygon.

Ahora da clic en el botón Change to Polygon

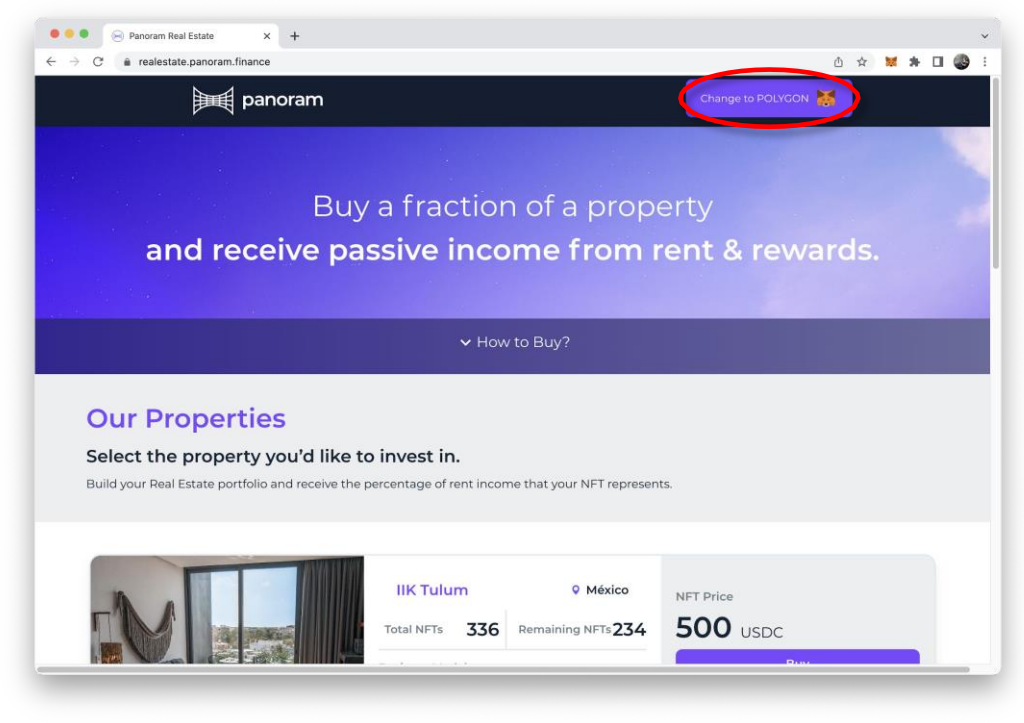

Y confirma las siguientes 2 pantallas de (Approve > Switch network)

| Ethereum Mainnet                                                                                                    | Ethereum Mainnet                                                                        |
|----------------------------------------------------------------------------------------------------|-----------------------------------------------------------------------------------------|
| Https://realestate.panoram.finance                                                                                                    | https://realestate.panoram.finance                                                      |
| Allow this site to add a                                                                                                    | Allow this site to switch the                                                           |
| network?                                                                                                    | network?                                                                                |
| his will allow this network to be used within MetaMask.<br>MetaMask does not verify custom networks.<br>Learn about scams and network security risks. | This will switch the selected network within MetaMask to a<br>previously added network: |
| Network name Ø                                                                                                    |                                                                                         |
| Polygon                                                                                                    | Ethoreum                                                                                |
| Network URL 0                                                                                                    | Mainnet                                                                                 |
| https://rpc-mainnet.maticvigil.com/                                                                                                    |                                                                                         |
| 137                                                                                                    |                                                                                         |
| Currency symbol 0                                                                                                    |                                                                                         |
| MATIC                                                                                                    |                                                                                         |
| View all details                                                                                                    |                                                                                         |
| Cancel Approve                                                                                                    | Cancel Switch network                                                                   |
|                                                                                                    |                                                                                         |

Metamask

Una vez conectado podrás ver el número de tu billetera y tu saldo.

El siguiente paso es dar de alta la moneda USDT en Metamask. Da clic en el ícono azul

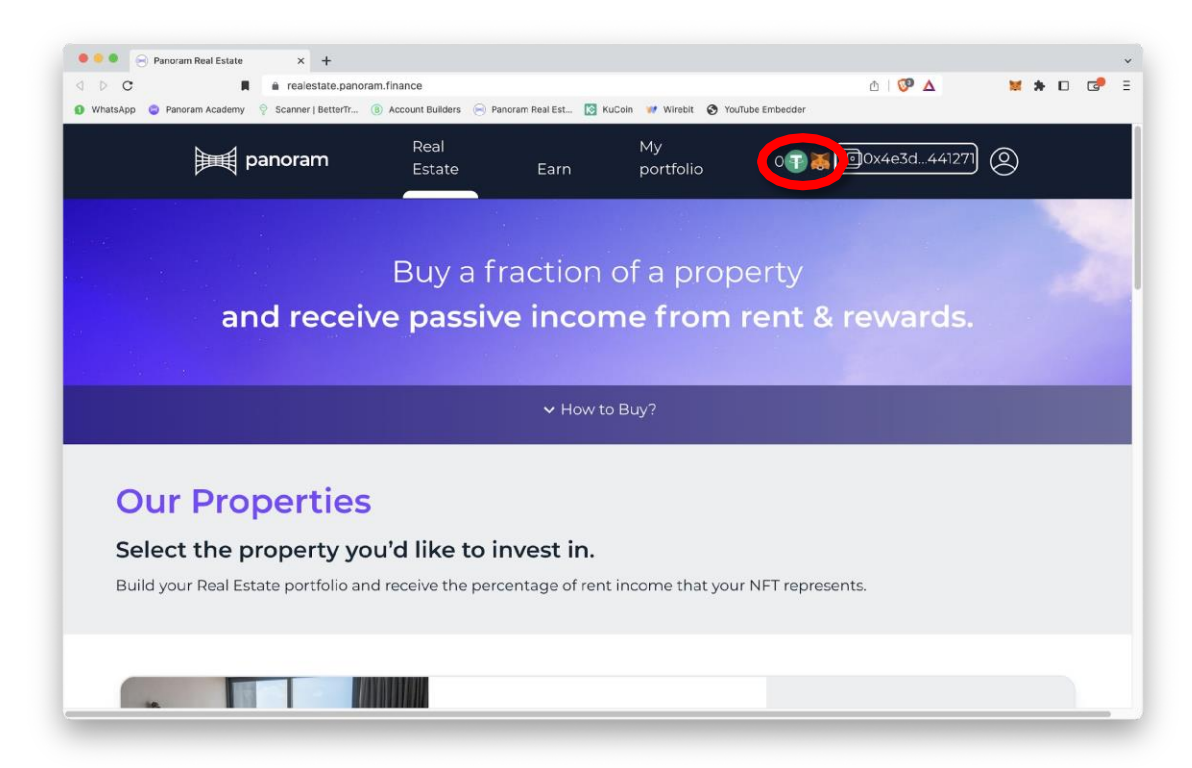

Metamask te preguntará si quieres añadir el token (moneda) USDT. Da clic en Add token

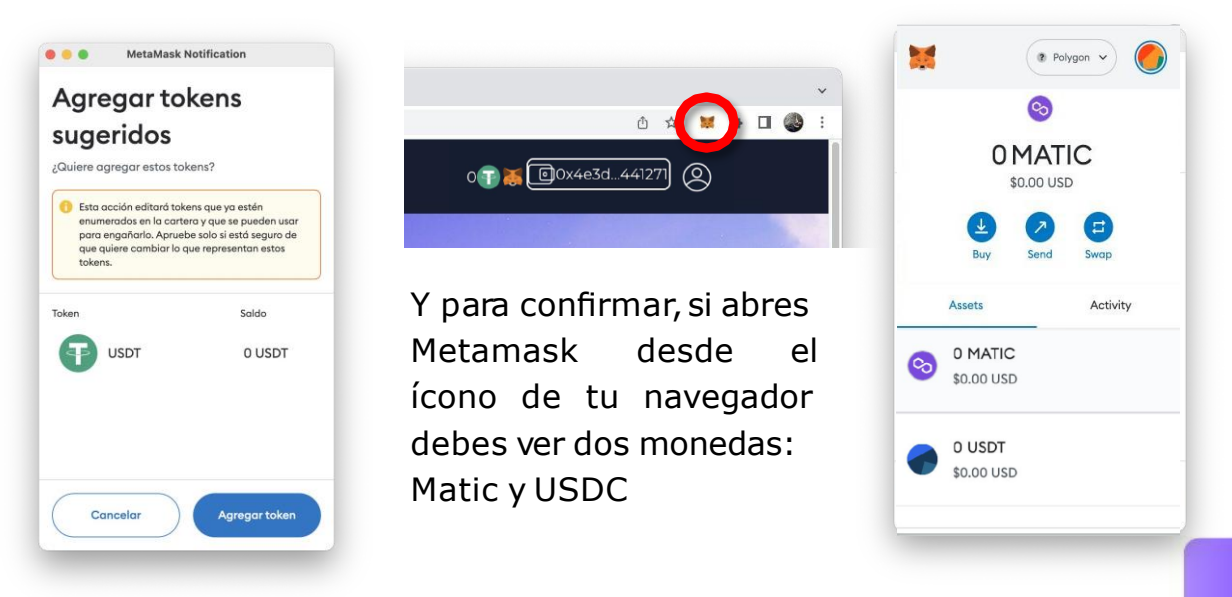

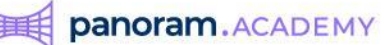

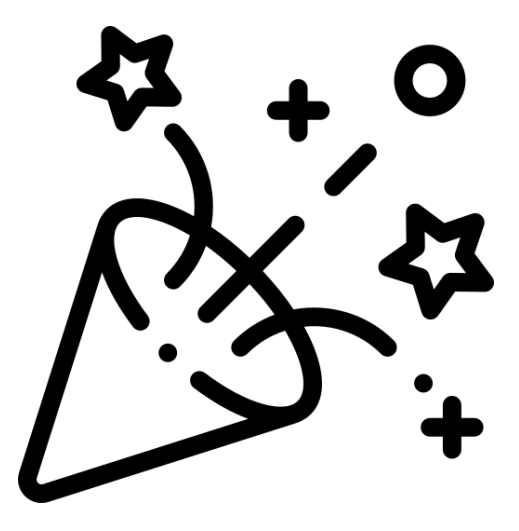

iFelicidades!

# Tu billetera Metamask está lista para enviar y recibir dinero de nuestra plataforma

No tendrás que volver a hacer este proceso a menos que abras una billetera nueva.

Con lo que acabas de hacer puedes ya subir dinero desde tu cuenta de banco tradicional y eso te lo explicaremos en el siguiente manual.

También puedes ya cobrar tus rentas y transferir el dinero desde la plataforma de Panoram hacia tu billetera Metamask.